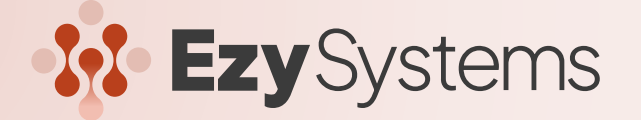

# **EZY EOFY PROCESS**

#### Your End of Financial Year Guide.

Note that only two general ledger years can be open at the same time.

Considerations prior to finalising:

- Has stock been updated from your EOY stock take
- Has June bank reconciliation been completed
- Run outstanding operations report and update all June transactions.

Reporting you may wish to run prior to complete year end:

- Payroll Superannuation Update
- Asset Register Monthly Depreciation
- Foreign Currency update AP, AR, & GL
- Debtors Trial Balance
- Creditors Trial Balance

1

Stock on Hand & Stock Valuation by Cost

## **Close Previous Year**

When you are ready to roll your system into July, now is the time to close your previous financial year, under **General Ledger Administration** run **Close Previous GL Year** 

## **Open New Current Year**

Now that the previous FY is closed you should only have open the current FY allowing you to open the new FY.

Under **General Ledger Administration** run **Open New GL Year** All sub-ledgers need to be in the GL month of June, if not, under **Administration** run **End of Month** in each module, regardless of whether you utilise the module. This will clear the P&L to the retained earnings and print an opening Trial Balance for the New Year

### Load Latest Changes

Under **System Administration** run **Load Latest Changes**, this ensures that any new statutory changes are loaded.

## 4 System Validation Summary

Under System Administration - System Validation Summary - select Exceptions Only format. *Check for issues to be addressed prior to finalising EOFY*, such as sub-ledgers not reconciling with the general ledger.

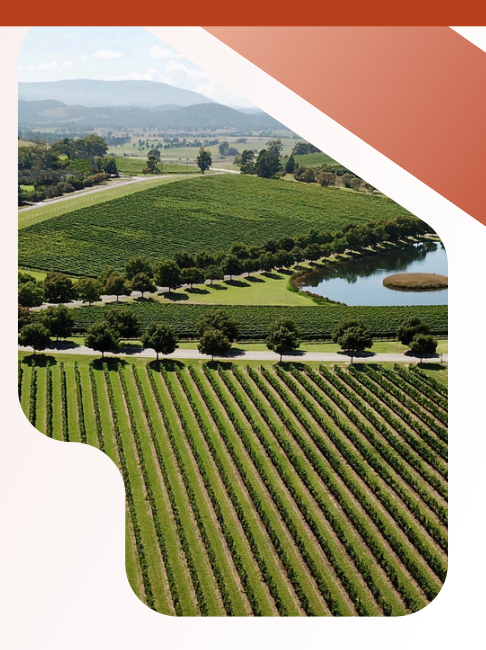

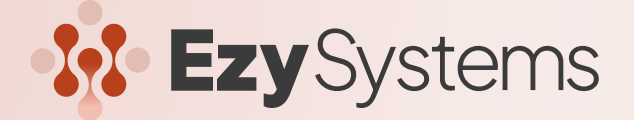

## **EZY EOFY PROCESS**

Your End of Financial Year Guide Cont.

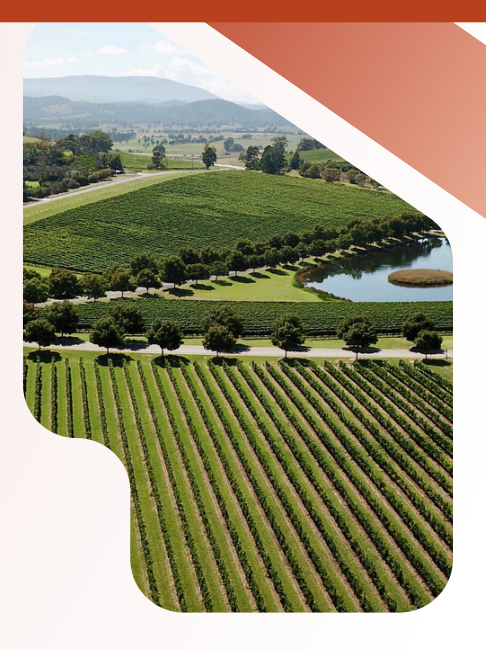

### Payroll

5

Update your last payroll run for the current year.

Under **Payroll Operations** run **Single Touch Payroll Generation** and check the **'Final'** Column is flagged as **YES**.

Under **Payroll Administration** run **Payroll End of Month**, for June. Under **Payroll Operations** print **Payment Summary Report** to assist with reconciliation.

Under **Payroll Administration** run **Payroll End of Year**, and ensure that **'Copy Fringe Benefit Details'** is set to **YES** 

Note: Prior to the first pay run of the New Year is the only time you can update employee details such as married name.

## **Additions and Deductions**

Check if any discrepancies exist between the **Payment Summaries Report** and the **Monthly and YTD Employee reports**, specifically, the Additions & Deductions set-up in **Payroll Reference Maintenance** under **Additions & Deductions**.

To obtain on-cost totals (such as Payroll Tax), under **Payroll Operations Reports** run **Employee Monthly Summary Report with GL Month set to YTD**.

## 7 Payment Summary Impact

#### Under Payment Operations Reports run Payment Summary Print Reportable Employer Superannuation Contribution

If you have a \$ value reporting in this box, then this is indicating that there is either. A deduction flagged as a Salary **Sacrifice**, or **Employer Super contributions is in excess of the standard rate**.

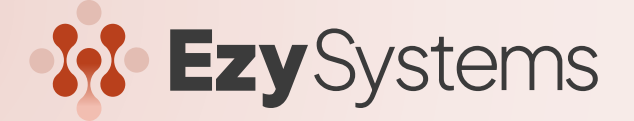

# **EZY EOFY PROCESS**

Your End of Financial Year Guide Cont.

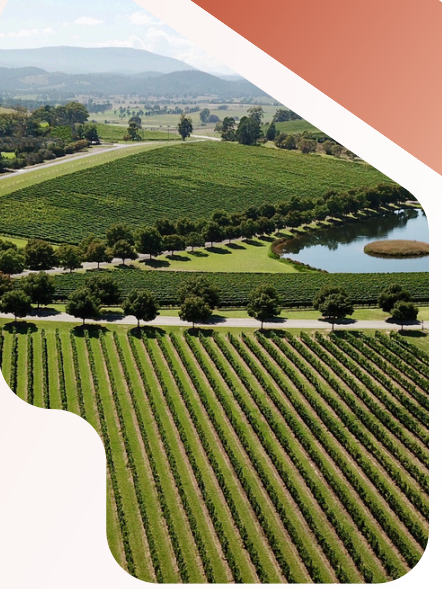

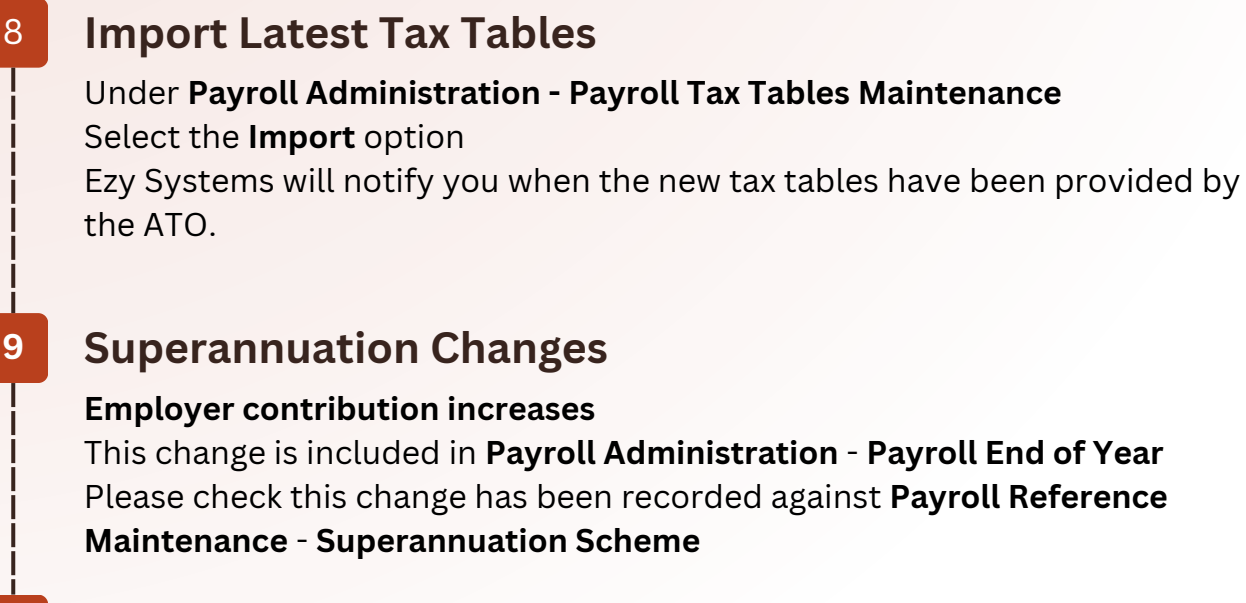

## 10 EOFY IS NOW COMPLETE

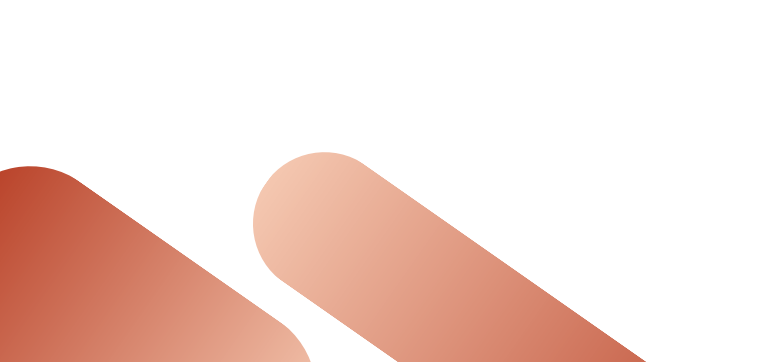